## 初回登録手順

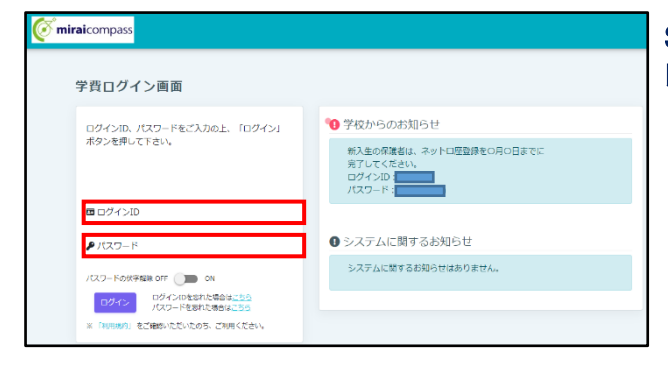

StepO ログイン画面へアクセス(パソコン・スマホ・タブ レット)

以下の初回ログイン情報を入力し、ログインします。 ※初回ログインID及びパスワードは大学よりお知らせ いたします。

| miralcompass                                                                                        | Step1 ユーザ情報登録                                                                                                    |
|----------------------------------------------------------------------------------------------------|----------------------------------------------------------------------------------------------------|
| <section-header><section-header><section-header></section-header></section-header></section-header> | これ以降のログインで使用するIDを作成します。<br>また、登録したいメールアドレスとパスワードも入力し<br>ます。<br>パスワードは8~16桁の半角英数混在です。(必須)<br>※ログインID・パスワードは初回ログイン情報と<br>同じID・パスワードでも設定可能です。 |

| 認メール送信が完了しました。                                   | (お手続きはまだ完了していません。)                                                                 |
|--------------------------------------------------|------------------------------------------------------------------------------------|
| Step1 5tep1 1-998828                             | Step2 Step2 4803-8λ/2 Step3 5663 50037                                             |
| Step2 確認コート                                      | ·入力                                                                                |
|                                                  |                                                                                    |
| 下記メールアドレス際に確認<br>メールに記載された確認コー<br>(確認コードの有効期間は20 | コードお知らせメールを送信しました。<br>ドと登録されているパスワードを入力し、「メールアドレス・パスワードを登録する」ボタンを押してください。<br>95です) |
| 認証後、メールアドレスの登                                    | 緑が完了します。                                                                           |
| ※メールアドレスは小文字に                                    | 変換されて登録されます。                                                                       |
| 確認コードお知らせメールが                                    | 受信できない方                                                                            |

Step2 確認コード入力

Step1で入力したメールアドレスに送られた確認コード を入力し、「メールアドレス・パスワードを登録する」を クリックします。

## Step3 登録完了

| Step1 Step1 ユーザ情報登録 | Step2 Step2 発展コードスカ Step3 | Step3 登録完了 |
|---------------------|---------------------------|------------|
|                     |                           |            |
| Step3 登録完了          |                           |            |
|                     |                           |            |
| メールアドレス、ログイン        | ID・バスワードの登録が完了しました。       |            |
|                     | ルフドレフカに進展しています。 プロアノゼナい   |            |
| 登録完了メールを以下の:        | 一ルアトレス宛に送信しています。こ確認ください。  |            |

これで登録完了です。 「マイページへ」をクリックしてください。